## マチコミメール グループ追加方法

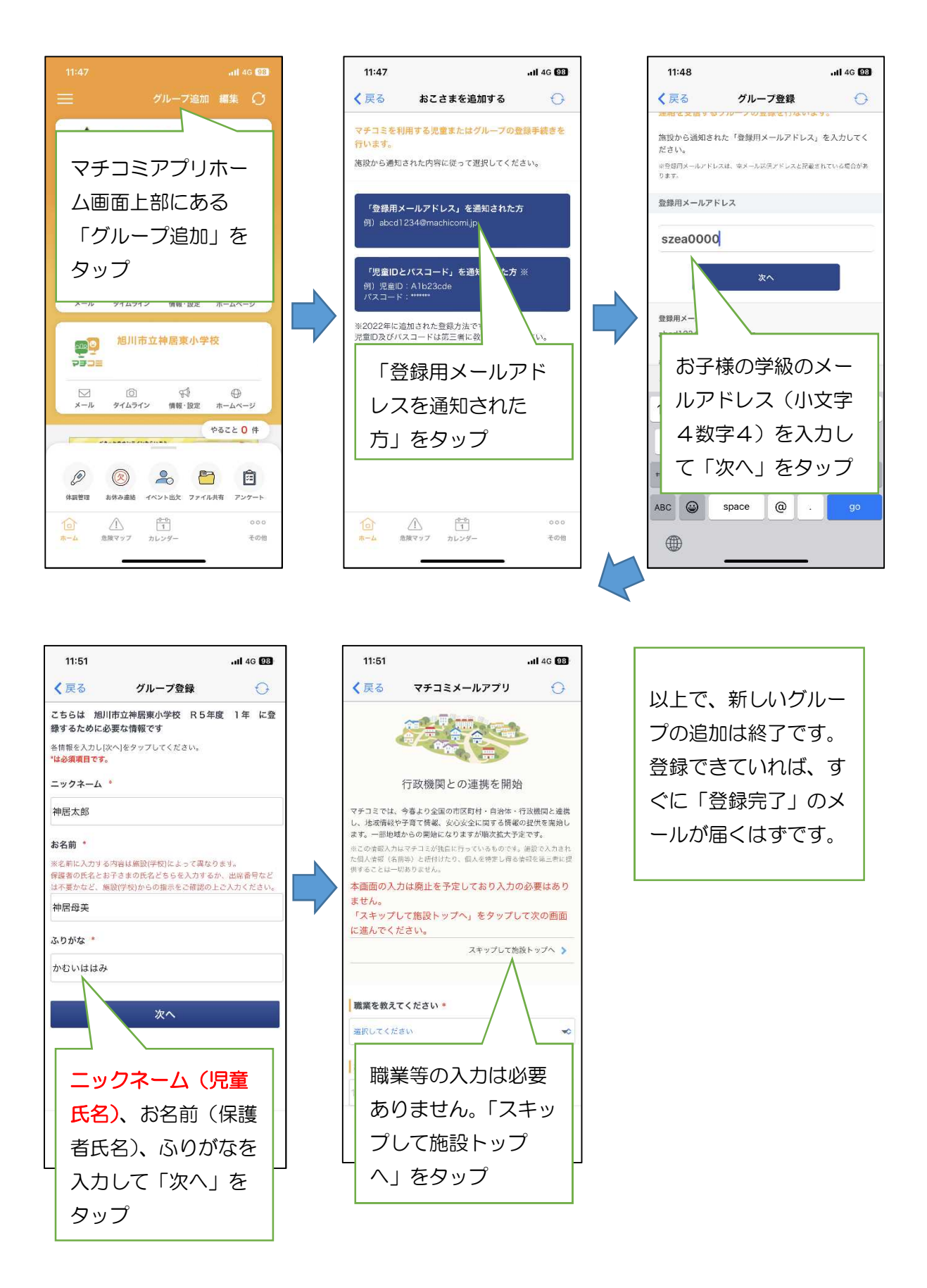